## STEP-BY-STEP GUIDE FOR FLIGHT DISCOUNT ON KLM

LEADERS IN ONCOLOGIC INTERVENTIONS

Step 1: Navigate to the <u>KLM official web page</u> and select your country. Please note that the discount is only valid for bookings made in Euros. In case your country's currency is not the Euro, please select Ireland as your country, as this allows you to book in English and with the Euro.

Put in your requested travel data (from/to; dates; etc.).

0 2025

April 13-16 | Rotterdam, NL

|               |                 |        |                                       | - |
|---------------|-----------------|--------|---------------------------------------|---|
| Book a flight | Book with Miles | port X | Amsterdam, Amsterdam Schiphol Airport | × |
|               |                 |        |                                       |   |
| 100 A         | 6 X 1adult      |        | Economy                               | * |

Step 2: Select the flights of your preference. Please note that the discount is only valid if each flight exceeds EUR 140.

Step 3: Click on "Continue to passenger details".

| rch              | Outbound flight                       | 🔁 Return flight                | Assengers                              | Extra options                | Payment            |                |
|------------------|---------------------------------------|--------------------------------|----------------------------------------|------------------------------|--------------------|----------------|
| our trip         | to Amsterdam                          | ✓ Change                       |                                        |                              |                    |                |
| utbound flight   | Sunday 13 April                       |                                |                                        |                              |                    |                |
| ĸĹM              |                                       |                                | 11 1 1 1 1 1 1 1 1 1 1 1 1 1 1 1 1 1 1 |                              |                    |                |
| 09:20            | Direct                                | 11:15                          | 174.52                                 |                              |                    |                |
| VIE              | 1155                                  | AMS                            | STATISTICS .                           |                              |                    | 1 State        |
|                  |                                       |                                |                                        |                              |                    |                |
| Change           |                                       |                                |                                        |                              |                    |                |
|                  |                                       |                                | and the second states when             | AND REAL PROPERTY.           | and the state      | EUR 198        |
|                  |                                       |                                |                                        |                              |                    |                |
| eturn flight Wed | dnesday 16 April                      |                                |                                        |                              |                    |                |
|                  |                                       |                                | dis 1                                  |                              | AL IN              | IIIIIV         |
| KLM              |                                       |                                |                                        |                              |                    | Sell Sta       |
| 11:50            | Direct                                | 13:35                          |                                        |                              | 9941               |                |
| AMS              | 1645                                  | VIE                            | NON Y T                                | š 😯 📂                        | The second         | Call And       |
|                  |                                       |                                |                                        | A STATEMENT                  | The second second  | 1 1            |
| Change           |                                       |                                | 100                                    |                              | I III IIII         | EUD 196        |
|                  |                                       |                                | Station of                             | The Ashing starts            | THE REAL           | LON IOU        |
|                  |                                       |                                |                                        |                              | Ticket price for   | 1 passanger    |
| View trip det    | ails and ticket conditions            |                                |                                        |                              | FICKET PICE IO     | IR 383 90      |
|                  |                                       |                                |                                        |                              | b                  | 01 303.30      |
|                  |                                       |                                |                                        |                              |                    |                |
|                  | Need some time to think?              |                                |                                        |                              |                    |                |
| •                | No problem: you can lock this f       | are now and pay later. The dat | e and fare will then be guarantee      | d until Save this fare for 1 | 72 hours EUR 10.00 |                |
|                  | Friday 22 November 2024 at 06         | :58 (local time).              |                                        |                              |                    |                |
|                  | Prease note: this option is non-refur | idable.                        |                                        |                              |                    |                |
|                  |                                       |                                |                                        |                              |                    |                |
|                  |                                       |                                |                                        |                              | Continue to pas    | senger details |
|                  |                                       |                                |                                        |                              |                    |                |

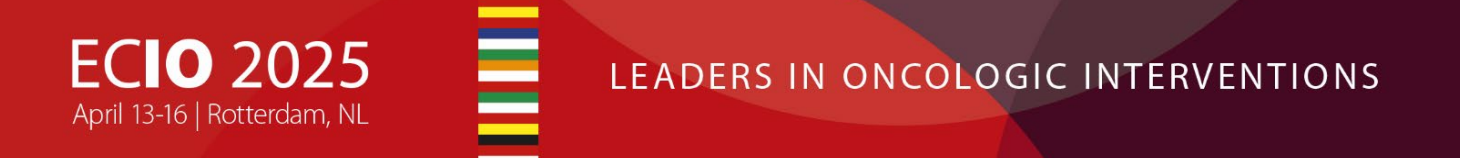

Step 4: Put in your personal details and click "Continue".

| Q Search | Outbound flight                               | neturn flight                                 | 👬 Passengers —         | Extra options — | Payment | Price for 1 passenger<br>EUR 383.90 |
|----------|-----------------------------------------------|-----------------------------------------------|------------------------|-----------------|---------|-------------------------------------|
|          | Flyingblue<br>Are you already a<br>Log in and | ••<br>Flying Blue member?<br>check out faster | 1                      |                 | Log in  |                                     |
|          | Passenger 1: Adu                              | S                                             |                        |                 |         |                                     |
|          | Title *                                       | First name *                                  | Last name * Mustermann | 0               |         |                                     |
|          | I want to ac                                  | dd a frequent flyer number                    |                        |                 |         |                                     |
|          | *Required informat                            | lon                                           |                        | Co              | ontinue |                                     |

Step 5: Put in your contact details and click "Continue".

| 🖤 Outbound flight — 👦 Return flight 🥼 Passengers — 🔟 Extra options — 🗁 Payment                                                                                                    |
|----------------------------------------------------------------------------------------------------|
| Flyingblue                                                                                                    |
| Log in                                                                                                    |
| Are you aiready a Hying Blue member?                                                                                                    |
| Log in and check out faster!                                                                                                    |
| Passengers v                                                                                                    |
| Passenger 1: Mr Max Mustermann 🥑                                                                                                    |
| Contact details  Please provide the contact details of the person who will receive the booking confirmation and trip details.  Country code *  Telephone number 1 *  Austria (+43)  e.g. 612345678  e.g. 6123456789                                                                                                    |
| E-mail address * max.m@gmail.com                                                                                                    |
| By filling out my e-mail address, I subscribe to newsletters with personalised KLM offers and information about KLM products and services. At any time, I can unsubscribe in the footer of each KLM newsletter if I no longer wish to receive these e-mails. I want to subscribe to personalised offers from KLM and its partners via e-mail, social media and advertising |
| Partners. Or course, I can always withdraw my consent or unsubscribe. Read more >                                                                                                    |
| *Required information Continue                                                                                                    |

Step 6: In the section "Are you traveling for business?" click "Yes". Then select the option "Contract name" and fill in the field "Contract name" with the code **MICE**. Then click "Continue".

| <ul> <li>Passengers</li> </ul>                    | Ý |
|---------------------------------------------------|---|
| Passenger 1: Mr Max Mustermann 🤡                  |   |
| Contact details                                   | ~ |
| Are you travelling for business?                  |   |
| Type of contract O bluebiz number O Contract name |   |
| Contract name MICE                                |   |
|                                                   |   |

Step 7: Customize your flight with seats, baggage, insurance, etc. Then click "Continue".

Step 8: You will be provided with an overview of your trip.

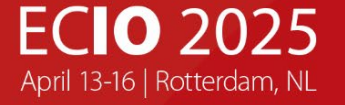

## LEADERS IN ONCOLOGIC INTERVENTIONS

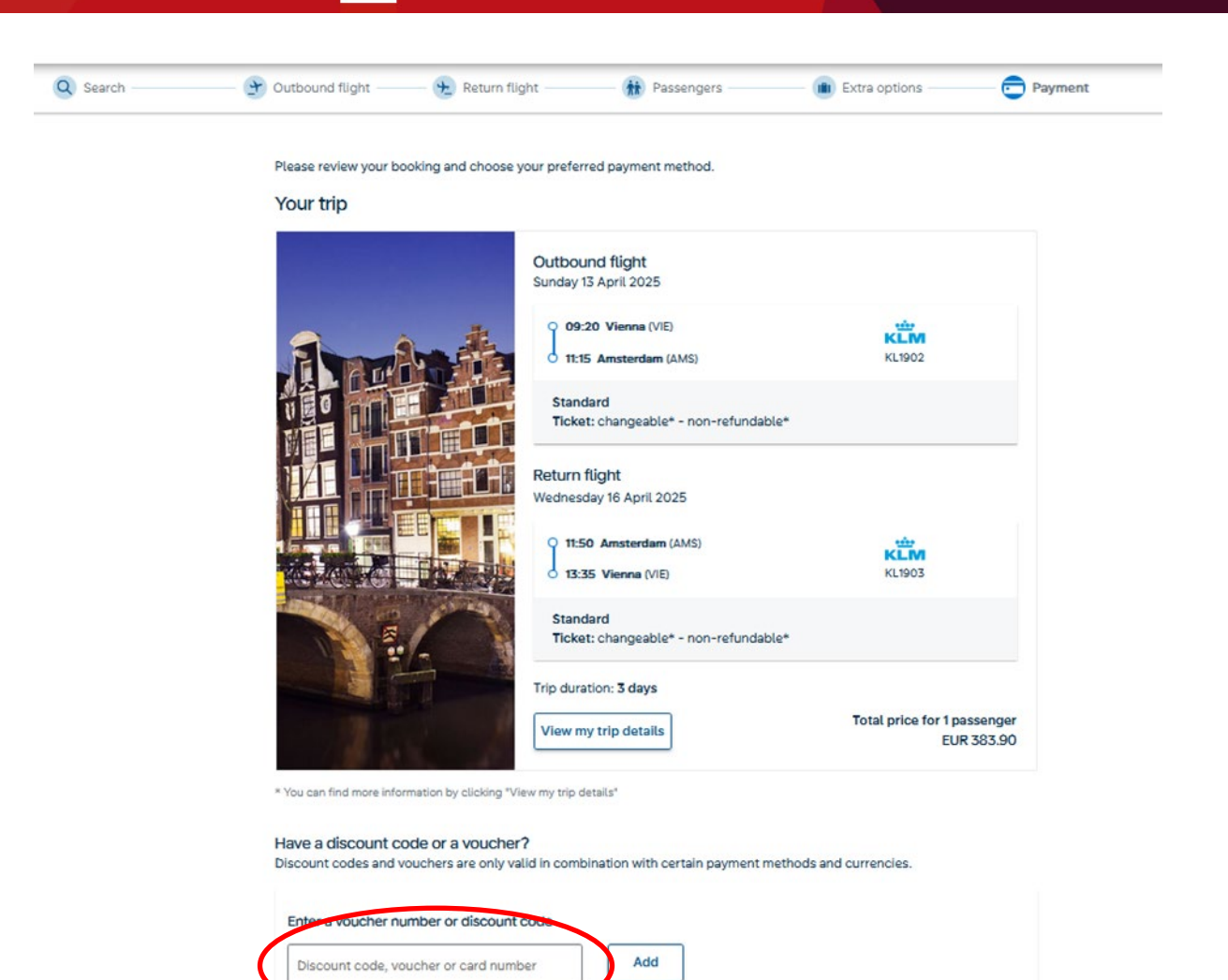

Step 9: Enter the discount code GME50360AF and click "Add".

| Have a discount code or a voucher?<br>Discount codes and vouchers are only valid in combination with certain payment methods and currencies. |     |  |  |  |  |
|----------------------------------------------------------------------------------------------------|-----|--|--|--|--|
| Enter a voucher number or discount code                                                                                                    |     |  |  |  |  |
| GME50360AF                                                                                                    | Add |  |  |  |  |

Step 10: Choose your preferred payment method and complete payment.